## **Configuring the HP SAM Client to connect to CSUN CECS lab systems**

The options below must be set.

- SAM Server: jd-rgs.ecs.csun.edu
- Username: CSUN Username (ie abc12345)
- Password: CSUN Password
- Domain: CSUN
- Uncheck "Full Screen"
- Check "Match Client Display"
- Set "Color Depth" to 32-bits via drop down list
- Set "Screen Resolution" to maximum Possible Value via the slider bar

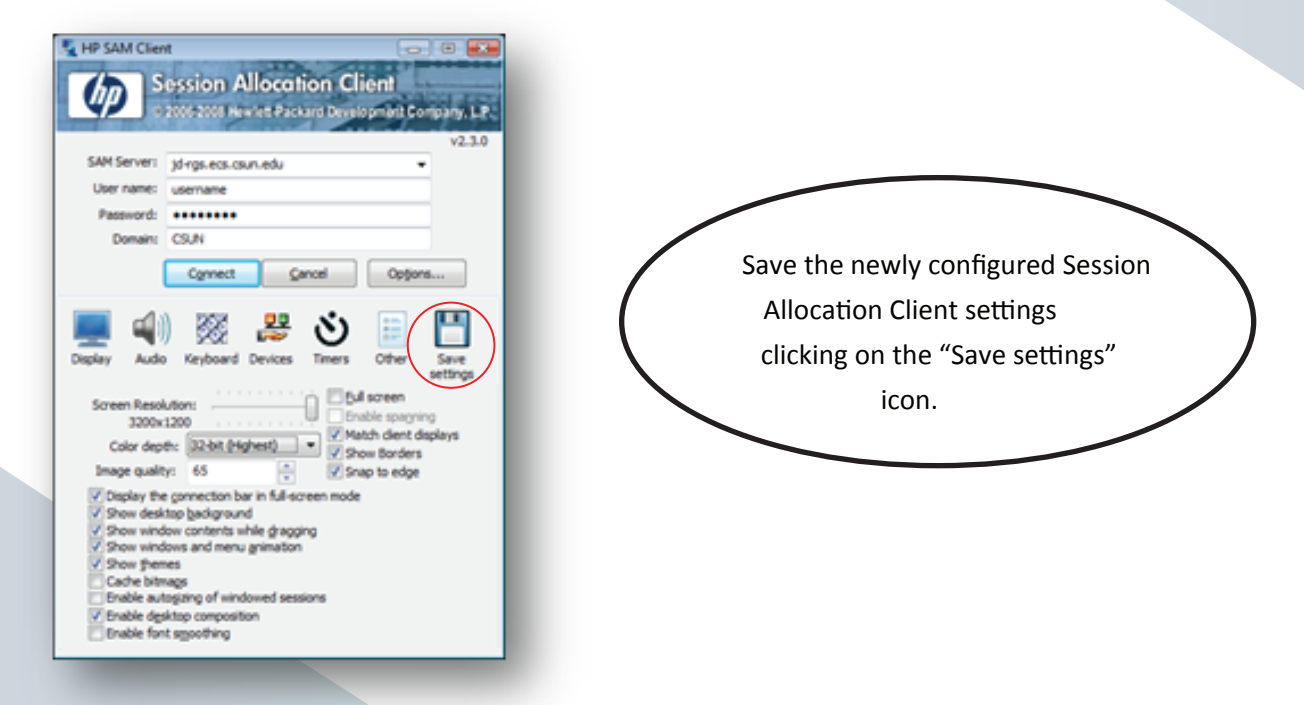

The Windows "Save As" brower window will appear. Name the file "CECS.sam" then save the settings file onto your Desktop.

Simply double click on the newly saved HP Session Allocation Manager setting file saved on your Desktop to connect to a CECS Lab system at anytime.

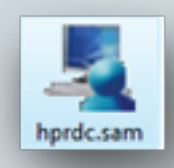